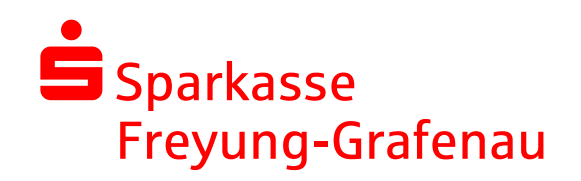

Das Secure E-Mail-Verfahren der Sparkasse Freyung-Grafenau - Leitfaden

# Inhalt

| 1. Registrierung Secure E-Mail          | 3 |
|-----------------------------------------|---|
| 2. E-Mails abrufen WebMail              | 5 |
| 3. E-Mails abrufen: Registered Envelope | 6 |
| 4. Passwort vergessen                   | 7 |

### 1. Registrierung Secure E-Mail

Sie erhalten eine E-Mail mit dem Betreff "Herzlich Willkommen zur Secure E-Mail der Sparkasse Freyung-Grafenau". In dieser Mail finden Sie einen Link zum Login-Bereich. Nachdem Sie den Link angeklickt haben, ist nun folgende Seite zu sehen:

| Sparkasse<br>Freyung-Grafenau |                     |
|-------------------------------|---------------------|
| WebMail-Anmeld                | ung                 |
| Benutzername                  |                     |
|                               |                     |
| Passwort                      | Passwort vergessen? |
| A                             | nmelden             |
| Öffentlichen Schlüssel e      | erfragen            |

Die Zugangsdaten übernehmen Sie aus derselben Mail und tragen diese entsprechend bei "Benutzername" und "Passwort" ein. Anschließend auf klicken Sie auf "Anmelden".

Füllen Sie nun das Registrierungsformular aus und wählen Sie ein Kennwort für Ihren Secure E-Mail Zugang. Klicken Sie anschließend auf "Weiter".

| Registrierung für:            | @web.de                        |           |
|-------------------------------|--------------------------------|-----------|
| (1) Persönliche Informationen | <li>(2) Sicherheitzbugen</li>  | (a) Kanal |
| /orname                       | Nachname                       |           |
| 1                             |                                |           |
| Veues Passwort setzen         | Passwortstärke                 |           |
|                               | And and a second second second |           |
| asswort bestätigen            |                                |           |
|                               |                                |           |
| Sevorzugte Sprache            |                                |           |
| Deutsch •                     |                                |           |
|                               |                                |           |
|                               | Abbrechen                      | Weiter    |

Wählen Sie eine Sicherheitsfrage aus und beantworten diese entsprechend., Die Sicherheitsfrage benötigen Sie, falls Sie ihr Passwort vergessen sollten, um dieses eigenständig zurücksetzen zu können. Klicken Sie anschließend auf "Weiter".

| egistrierung für:                | @web.de               |          |
|----------------------------------|-----------------------|----------|
| 🖉 Persönliche Informationen      | (2) Sicherheitsfragen | () Kanal |
| Bitte wählen Sie eine Frage aus. |                       |          |
| -                                |                       |          |
| re Antwort                       |                       |          |
| 1                                |                       |          |
| UCR                              | Abbrechen             | Weit     |
|                                  |                       |          |

Wählen Sie nun noch das Sicherungsverfahren aus. Im weiteren Verlauf dieser Anleitung werden beide Verfahren erklärt.

| egistrierung für:                                                                                                    | @web.de                                                 |           |
|----------------------------------------------------------------------------------------------------|---------------------------------------------------------|-----------|
| 🖉 Persönliche Informationen                                                                                                    | Sicherheitsfragen                                       | 3 Kanal   |
| totemomail® WebMail                                                                                                    |                                                         | Auswählen |
| Million file diago Castan um dahara E i                                                                                                    | A DRIVEN WAR AND AN AN AN AN AN AN AN AN AN AN AN AN AN |           |
| Webbrowser zu lesen und zu schreiben.                                                                                                    | Mails direkt in Ihrem                                   |           |
| Webbrowser zu lesen und zu schreiben,     Mehr Informationen                                                                                                    | viails direkt in inrem                                  |           |
| Webbrowser zu lesen und zu schreiben. Mehr Informationen  totemomail <sup>®</sup> Registered Envelo                                                                                                    | Mails Girext in Inferm                                  |           |
| Water and the set of policy of a schede of the set of the set of | pe<br>Petrochricht als                                  | Auswählen |
| Webbrower zu leten und zu schniben Webbrower zu leten und zu schniben Mehr Informationen  totemomall <sup>®</sup> Registered Envelo Wenn Sie diese Option wählen, wird die totemomall <sup>®</sup> Registered Envelope an Ih                                                                                                    | pe<br>Pe<br>Nachricht als<br>r Postfach gesendet.       | Auswählon |

Nachdem Sie auf "Auswählen" geklickt haben ist Ihre Registrierung abgeschlossen. Um Mails abzurufen haben Sie nun, je nach Sicherungsverfahren, folgende Optionen:

- WebMail: Mit dem Button "Anmelden" können Sie sich mit Ihrem eigenen Passwort beim WebMailer anmelden.
- Registered Envelope: Sie erhalten die Nachrichten direkt an ihr Postfach/ E-Mailprogramm.

| Freyung-Grafenau                                                                                                    |                                                               |
|----------------------------------------------------------------------------------------------------|---------------------------------------------------------------|
| Erfolgreich abgeschlossen                                                                                                    |                                                               |
| Sie haben sich erfolgreich registriert. Bitte klicken Sie auf den un<br>mit Ihren Zugangsdaten bei <b>totemo</b> mail <sup>®</sup> WebMail anzumelden<br>Webportal zu lesen. | tenstehenden Button, um sich<br>und Ihre sichere Nachricht im |

## 2. E-Mails abrufen WebMail

Loggen Sie sich mit Ihrem Benutzernamen (E-Mailadresse) und den im Schritt 1 vergebenen Passwort beim WebMailer (Link zum Login Bereich aus der Mail) an.

| Sparkasse<br>Freyung-Grafen | au                  |
|-----------------------------|---------------------|
| WebMail-Anmel               | ldung               |
| Benutzername                |                     |
|                             | @web.de             |
| Passwort                    | Passwort vergessen? |
| ••••••                      |                     |
|                             | Anmelden            |
| Öffentlichen Schlüsse       | el erfragen         |

Nachdem Sie sich eingeloggt haben, sehen Sie nachfolgende Oberfläche.

Über Ihren WebMail Zugang können Sie beliebigen Mitarbeitenden der Sparkasse Freyung-Grafenau gesicherte Nachrichten zu kommen lassen, klicken Sie dazu einfach auf die Schaltfläche "Neue Nachricht".

| Sparkasse<br>Freyung-Grafe | enau |                     |                       | _                             | @web.de |
|----------------------------|------|---------------------|-----------------------|-------------------------------|---------|
|                            |      | WebMail Posteingang | Einstellungen         |                               | ?       |
| Neue Nachricht             |      |                     |                       | Q Sortieren - 1 Nachrichter   | n       |
|                            |      |                     |                       |                               |         |
| Posteingang                |      |                     |                       |                               |         |
| Entwürfe                   |      | @spk-w              | Test - Bitte denken S | ie an die Umwelt und verzicht | 13.54   |
| Gesendete Nachrichten      |      |                     |                       |                               |         |
| Papierkorb                 |      |                     |                       |                               |         |
| Kontakte                   |      |                     |                       |                               |         |
| Neuer Ordner +             |      |                     |                       |                               |         |
|                            |      |                     |                       |                               |         |
| MiB verwendet              |      |                     |                       |                               |         |

E-Mails öffnen Sie in dem Sie diese anklicken.

Bitte vergessen Sie nicht sich auszuloggen, wenn Sie den WebMailer verlassen wollen. Dazu oben Rechts auf Ihre E-Mailadresse klicken und anschließend auf "Abmelden".

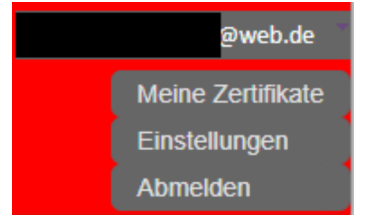

### 3. E-Mails abrufen: Registered Envelope

Sie erhalten eine E-Mail mit einer angehängten .html-Datei. Um den Inhalt der Nachricht abzurufen, öffnen Sie die .html-Datei in einem Browser Ihrer Wahl.

Hinweis: Auf iOS-Geräten (iPhone/iPad) wird die kostenlose App "totemomobile TRE Viewer" benötigt, um die Nachrichten abzurufen.

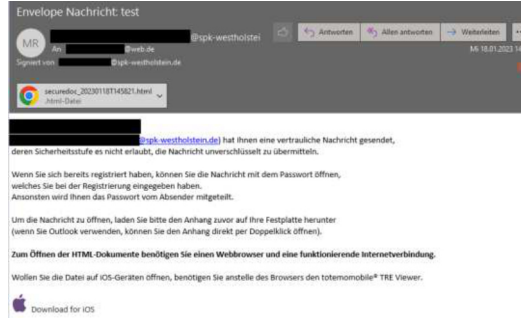

Loggen Sie sich mit Ihrer E-Mailadresse und den im Schritt 1 festgelegten Passwort ein.

| Bitte get<br>um auf d | en Sie Ihre Zugangsdaten e<br>en verschlüsselten Inhalt<br>fen! |
|-----------------------|-----------------------------------------------------------------|
| LuLugici              |                                                                 |
| E-Mail                |                                                                 |
|                       | @web.de                                                         |
| Passwort              |                                                                 |
| Decoword              |                                                                 |

Es öffnet sich direkt die sichere Nachricht und Sie können diese entsprechend beantworten, oder Weiterleiten.

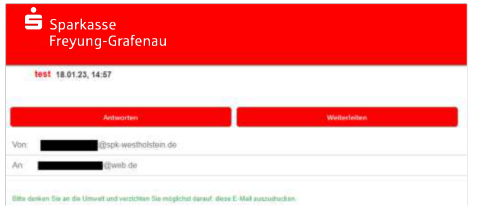

Sie können sich mit Ihrer E-Mailadresse und dem Passwort im Login-Bereich anmelden um beliebigen Mitarbeitenden der Sparkasse Freyung-Grafenau gesicherte Nachrichten zukommen zu lassen. Klicken Sie dazu auf "Neue Nachricht".

| Sparkasse<br>Freyung-C     | irafenau        |        |
|----------------------------|-----------------|--------|
|                            |                 | •      |
| Neue Nachricht             | Neue Nachricht  | Senden |
| B yon 100.0<br>B yonwondet | An:<br>Betreff: |        |
|                            |                 | EEE    |

Bitte vergessen Sie nicht sich auszuloggen, wenn Sie den WebMailer verlassen wollen. Dazu oben Rechts auf Ihre E-Mailadresse klicken und anschließend auf "Abmelden".

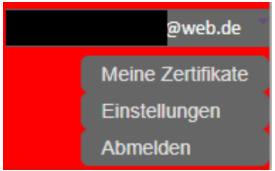

## 4. Passwort vergessen

Sollten Sie ihr Passwort vergessen haben, klicken Sie bitte im Login-Bereich auf "Passwort vergessen?".

| Sparkasse<br>Freyung-Grafenau   |
|---------------------------------|
|                                 |
| WebMail-Anmeldung               |
| Benutzername                    |
|                                 |
| Passwort vergessen?             |
|                                 |
| Anmelden                        |
| Öffentlichen Schlüssel erfragen |

Geben Sie Ihre E-Mailadresse ein und klicken Sie auf "Nächster Schritt".

| asswort-Reset                                                                                |                                                         |                     |
|----------------------------------------------------------------------------------------------|---------------------------------------------------------|---------------------|
| (1) Ihre E-Mail-Adresse                                                                      | (2) Sicherheitstragen beuntworten                       | (i) Junickvetzen    |
|                                                                                              |                                                         |                     |
| In hitespice the theory out of the                                                           | an ano lloon ano ibitan Cicharbaltaframan               | matchentene Bitte   |
| ie kilmnen ihr Passwort mit de<br>eben Sie ihre E-Mail-Adresse                               | en von Ihnen gewählten Sicherheitsfragen<br>ein.        | aurücksetzen. Bitte |
| ie kilmen ihr Passwort mit de<br>eben Sie ihre E-Mail-Adresse<br>vre E-Mail-Adresse<br>Øsveb | en von itinen gewählten Sicherheitsfragen<br>ein.<br>de | zurücksetzen. Bitte |

Geben Sie nun die im Schritt 1 gewählte Antwort auf die festgelegte Sicherheitsfrage ein und klicken Sie auf "Nächster Schritt".

| Passwort-Reset für                                                                                                    | @web.de                                                                                                    |                                             |
|----------------------------------------------------------------------------------------------------|----------------------------------------------------------------------------------------------------|---------------------------------------------|
| D three E-Abail-Advecute                                                                                                    | <ol> <li>Sicherheitsfragen beantworten.</li> </ol>                                                                        | 3 Zurücksetzen                              |
| litte tragen Sie die Antworten                                                                                                 | auf die Fragen ein, die Sie zuvor gewählt h<br>kontaktieren Sie bitte ihren Kommunikatio                                  | aben. Sollten Sie die<br>Inspartner, um ihr |
| Bitte tragen Sie die Antworten<br>Antworten nicht mehr wissen,<br>Passwort auf anderem Weg zu<br>Was war ihr Spitzname in ihre | auf die Fragen ein, die Sie zuvor gewählt f<br>kontaktieren Sie bitte ihren Kommunikatio<br>rückzusetzen.<br>rr Kindheit? | aben. Sollten Sie die<br>onspartner, um Ihr |

Legen Sie nun ein neues Passwort fest und klicken Sie auf "Speichern".

|                             | @web.de                           |                  |
|-----------------------------|-----------------------------------|------------------|
| (2) thre E-Mail-Adresse     | (7) Sicherheitsfragen bezotensten | (3) Zurücksetzen |
| Bitte geben Sie das neue Pa | isswort ein.:                     |                  |
| Passwort neu setzen         | Passwortstarko                    |                  |
|                             |                                   |                  |
| Passworl bestätigen         |                                   |                  |